## Копирование выбранных списков воспроизведения

Организуйте и копируйте созданные списки воспроизведения в желаемом порядке.

Выберите режим видео.

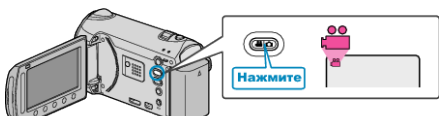

2 Выберите "ВЫБРАТЬ И СОЗДАТЬ" и нажмите 🛞.

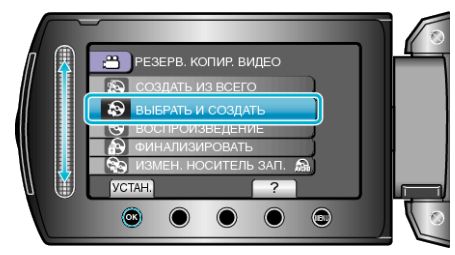

**3** Выберите носитель, на который нужно осуществить копирование и нажмите <sup>®</sup>.

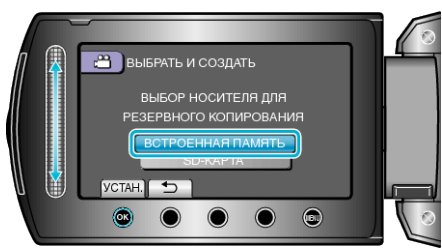

4 Выберите "СОЗДАТЬ ПО СПИС. ВСП" и нажмите 🛞.

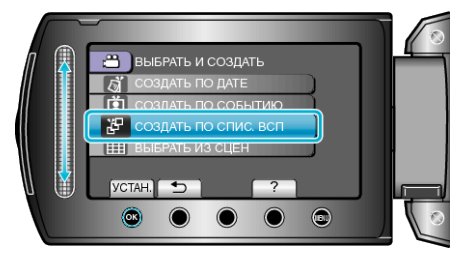

5 Выберите нужные списки воспроизведения и нажмите .

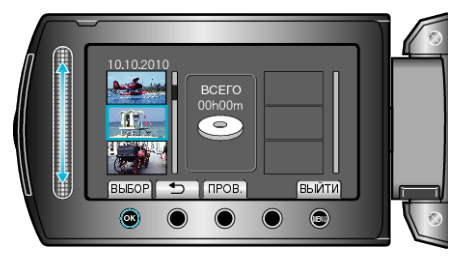

- Чтобы проверить выбранный список воспроизведения, нажмите "ПРОВ.".
- 6 Выберите место вставки и нажмите 🛞.

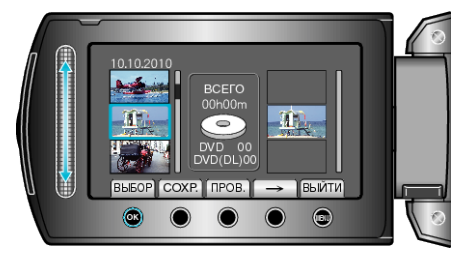

- Выбранные видео будут добавлены в список воспроизведения справа.
- Чтобы удалить видео из списка воспроизведения, нажмите "→", чтобы выбрать видео, и нажмите .

• Повторите шаги 4-5 и упорядочите видеофайлы в списке воспроизведения.

7 По завершении упорядочивания нажмите "COXP.".

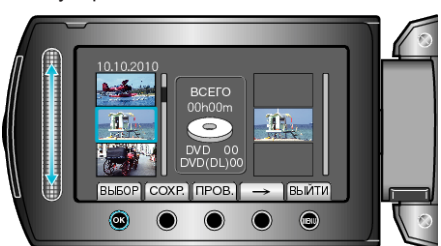

8 Выберите "ВЫПОЛНИТЬ" и нажмите 🛞.

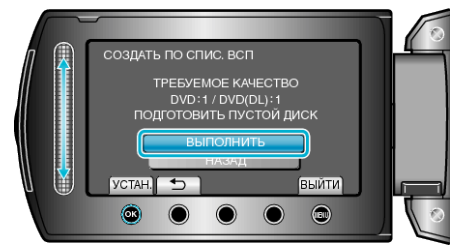

• Отобразится количество дисков, необходимое для копирования файлов.

Подготовьте нужное количество дисков.

- Нажмите "ПРОВ.", чтобы проверить файл, который нужно скопировать.
- 9 Выберите "ВЫПОЛНИТЬ" и нажмите .

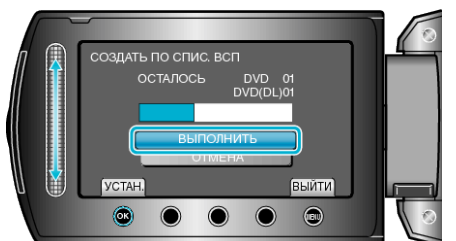

- Когда появится сообщение "ВСТАВЬТЕ СЛЕДУЮЩИЙ ДИСК", смените диск.
- 10 По завершении копирования нажмите .

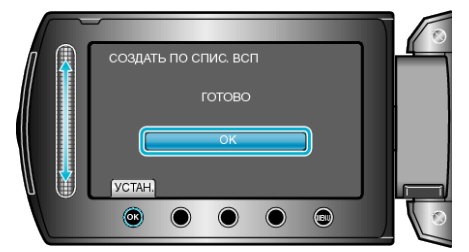

11 Закройте ЖК-монитор, а затем отключите USB-кабель.

#### ПРЕДУПРЕЖДЕНИЕ:-

- Не выключайте питание и не отключайте USB-кабель до тех пор, пока копирование не будет завершено.
- Файлы, не отображаемые на экране указателя во время воспроизведения, не будут скопированы.

#### ПРИМЕЧАНИЕ:-

- Список списков воспроизведения отобразится в заглавном меню созданного DVD.
- Чтобы проверить созданный диск, выберите "ВОСПРОИЗВЕДЕНИЕ" в шаге 1.
- Создание списка воспроизведения

# При появлении "ВЫ ХОТИТЕ ФИНАЛИЗИРОВАТЬ?"

Появляется, когда "АВТОФИНАЛИЗАЦИЯ" в настройках камеры установлено на "ВЫКЛ".

- Для воспроизведения на других устройствах выберите "ДА" и нажмите <sup>®</sup>.
- Чтобы добавить файлы на DVD позднее, выберите "НЕТ" и нажмите <sup>®</sup>.

### ПРИМЕЧАНИЕ:-

- При одновременном создании двух или более DVD-дисков, все диски, кроме последнего, будут финализироваться автоматически, даже если "АВТОФИНАЛИЗАЦИЯ" установлен на "ВЫКЛ".
- Вы можете финализировать DVD-диск, даже когда "ФИНАЛИЗИРОВАТЬ" выбрано в меню "РЕЗЕРВ. КОПИРОВАНИЕ".
- Для воспроизведения диск BD-R на других устройствах, выберите "ФИНАЛИЗИРОВАТЬ" после создания диска.
  (Функция "АВТОФИНАЛИЗАЦИЯ" в меню настроек камеры может быть использована только для создания DVD.)